# Cómo actualizar a Windows 10 tu PC o tablet Windows® de TOSHIBA

### Estimado/a cliente:

La información recogida en este documento explica cómo actualizar a Windows 10 ciertos PC o tablets Windows de TOSHIBA que tienen Windows 7 o Windows 8.x preinstalado.

### Modelos de PC o tablet Windows de TOSHIBA elegibles par actualizar a Windows 10

Modelos en los que TOSHIBA ha preinstalado Windows 7 o 8.x que son elegibles par actualizar a Windows 10:

- Para ver una lista de modelos elegibles, visita el sitio de la actualización a Windows 10 de TOSHIBA para tu región en <u>http://win10upgrade.toshiba.com</u>
- Para obtener más información sobre la oferta de actualización a Windows 10 de Microsoft para dispositivos con Windows 7 y Windows 8.1 que reúnan los requisitos necesarios, consulta <u>http://www.microsoft.com/en-US/windows/windows-10-upgrade</u>.

### Cuestiones importantes que es necesario revisar y tener en cuenta antes de actualizar a Windows 10

La siguiente información de TOSHIBA es exacta exclusivamente en el momento de su publicación, y Microsoft pone al día continuamente la información relativa a la actualización a Windows 10. Debes consultar regularmente el sitio web de Microsoft Windows 10 para conocer la información y los datos más actuales en

http://www.microsoft.com/en-US/windows/windows-10-upgrade

- El tiempo que dure la descarga e instalación de Windows 10 en tu dispositivo puede variar en función de la configuración, la velocidad y el volumen de tráfico de tu conexión a Internet.
- Realiza siempre copias de seguridad de los archivos y las aplicaciones que hayas instalado antes de actualizar a Windows 10 por si se diera el improbable caso de que se perdieran o dañaran dichos archivos y aplicaciones.
- Puede que cierto hardware y software de terceros no funcione correctamente después del proceso de actualización.
- Si tu dispositivo incluye una utilidad de registro de huellas dactilares, las huellas dactilares registradas ya no serán válidas después de actualizar a Windows 10. Confirma tus contraseñas antes de actualizar. Tendrás que volver a registrar las huellas dactilares tras actualizar a Windows 10.
- Consulta la información de TOSHIBA sobre la posible pérdida/limitación de características/funcionalidad que pueda producirse después de actualizar a Windows 10 visitando el sitio de la actualización a Windows 10 de TOSHIBA para tu región en <u>http://win10upgrade.toshiba.com</u>

**NOTA:** La lista relativa a la pérdida/limitación de características/funcionalidad puede no ser completa y está sujeta a cambios sin previo aviso.

• Si, después de actualizar a Windows 10, decides volver a Windows 7 o 8.x, puede que necesites recuperar o restaurar tu dispositivo a la configuración de fábrica. Para revisar las opciones de recuperación, consulta la Guía del usuario.

### Antes de actualizar a Windows 10

Esta sección incluye actualizaciones recomendadas de aplicaciones / controladores y acciones que es necesario realizar antes de actualizar

- Asegúrate de que el adaptador de CA esté conectado durante todo el proceso de actualización.
- Asegúrate de disponer de acceso a Internet durante todo el proceso de actualización.
- Si está disponible, emplea la utilidad TOSHIBA Recovery Media Creator para crear soportes de recuperación (DVD o

memoria flash USB). Esto te permitirá restaurar el software preinstalado de fábrica si tienes problemas durante la actualización a Windows 10 o si decides desinstalar Windows 10. Para saber si TOSHIBA Recovery Media Creator está disponible para tu portátil y obtener instrucciones sobre cómo utilizar el creador de soportes de recuperación, consulta la guía del usuario de tu dispositivo.

- Realiza copias de seguridad de tus datos y archivos en un dispositivo de almacenamiento externo.
- Desinstala ciertos programas. Consulta el <u>APÉNDICE A</u> para obtener instrucciones detalladas.
- Busca y ejecuta TOSHIBA Service Station (TSS). Si necesitas instalar TOSHIBA Service Station, podrás ver el enlace
   en el sitio de la actualización a Windows 10 de TOSHIBA para tu región en <a href="http://win10upgrade.toshiba.com">http://win10upgrade.toshiba.com</a>
- Actualiza los componentes y controladores de TOSHIBA utilizando TOSHIBA Service Station.
- Para acceder a TOSHIBA Service Station:
  - En el menú/pantalla Inicio (Start), escribe Service Station y después haz clic en Service Station en la lista que aparece.
  - Revisa y acepta el Aviso y Acuerdo de la utilidad de software Estación de Servicio TOSHIBA (TOSHIBA Service Station Utility (TSS) Software Notice & Acceptance) si es necesario.
  - Haz clic en Buscar actualizaciones (Check for Updates) e instala las actualizaciones que aparezcan.
     NOTA: Puede que sea necesario mover la pantalla de la aplicación TSS al lado derecho de la pantalla para mostrar los avisos que aparezcan.
- Si tienes instalado software de seguridad, busca actualizaciones e instálalas.
- Actualiza a la última versión todo el software de terceros que tengas instalado.
   NOTA: Puede que cierto software que esté instalado actualmente en tu dispositivo no sea compatible con Windows 10 y no funcione correctamente después del proceso de actualización. Consulta el sitio web de la compañía del software para obtener más información.
- Recuerda tu contraseña de Windows. Puede que tengas que introducirla después de actualizar.

### Actualización a Windows 10

**NOTA:** Para conocer cuál es la versión actual de Windows que estás ejecutando, pulsa la tecla de Windows + R, escribe msinfo32 en el cuadro de entrada y pulsa Aceptar (OK). Aparecerá a la derecha el nombre (versión) del SO actual. Antes de la instalación de Windows 10, deberás instalar la versión y/o Service Pack más reciente de tu versión actual de Windows de la siguiente manera:

- En Windows 7: Ejecuta Windows Update (consulta el <u>APÉNDICE B</u>) para asegurarte de que tienes instalado el último Service Pack de Windows 7.
- En Windows 8: Actualiza a la última versión de Windows 8.1. Para obtener ayuda sobre cómo actualizar a la última versión de Windows 8.1, visita el sitio de Soporte y servicios para tu región en http://www.toshiba.co.jp/worldwide/region/index.html
- En Windows 8.1: Ejecuta Windows Update (consulta el <u>APÉNDICE B</u>) para asegurarte de que estás ejecutando la última versión de Windows 8.1.

#### Cómo buscar la actualización a Windows 10

• Después de haber instalado todas las actualizaciones de Windows, reinicia el dispositivo y vuelve a Windows Update, donde verás esta pantalla. Haz clic en **Comenzar (Get Started).** 

| <b>3</b> 5                                                       | Window                                                                            | s Update                                       |                    | -                               | - × |
|------------------------------------------------------------------|-----------------------------------------------------------------------------------|------------------------------------------------|--------------------|---------------------------------|-----|
| 🔄 💮 👻 🕈 🐼 🕨 Control Pa                                           | nel + System and Security + Window                                                | s Update                                       | ~ C                | Search Control Panel            | Q   |
| Control Panel Home                                               | Windows Update                                                                    |                                                |                    |                                 | 0   |
| Check for updates                                                |                                                                                   |                                                |                    |                                 |     |
| Change settings<br>View update history<br>Restore hidden updates | Upgrade<br>Start installin<br>version of W<br>More info                           | to Windows<br>g the newest<br>ndows now.       | 10<br>2,330.8 M    | 8<br><u>S</u> <u>G</u> et start | ed  |
|                                                                  | Show all available updates                                                        |                                                |                    |                                 |     |
|                                                                  | Most recent check for updates:<br>Updates were installed:<br>You receive updates: | Today at 2:33 PM<br>Never<br>For Windows and o | other products fro | m Microsoft Update              |     |
| See also                                                         |                                                                                   |                                                |                    |                                 |     |
| Installed Updates                                                |                                                                                   |                                                |                    |                                 |     |

• Revisa el contrato de licencia de usuario final (CLUF) y haz clic en Aceptar (Accept) para aceptarlo.

| First, here's some important stuff.                                                                                                    |                                                                                                    |                                                                                                    |
|----------------------------------------------------------------------------------------------------|----------------------------------------------------------------------------------------------------|----------------------------------------------------------------------------------------------------|
| CONFIDENTIAL MICROSOFT PRE-R<br>WINDOWS CLIENT AND WINDOW                                                                                                    | ELEASE SOFTWARE LIMITED LICENS<br>S SERVER OPERATING SYSTEMS PRI                                                                                                    | E AGREEMENT *                                                                                                    |
| Your use of this software is subject to<br>acquired this software. You may not u<br>software from Microsoft. If you do no<br>software then you must immediately<br>machine. Microsoft disclaims any liab | the terms and conditions of the licen-<br>se this software If you have not watch<br>thave copress written permission from<br>cover using the suftware and remove<br>lifty or responsibility for any unouthor | e agreement by which you<br>y acquired a license for the<br>in Microsoft to access the<br>the software from your<br>ized uses of the software. |
|                                                                                                    | C Technical Preview Instance require achaineni ha                                                                                                    | <ul> <li>Advant, spine midding features have trees<br/>symptotic up-to-data which is always</li> </ul>                                         |
| INDIALLY FOM INFORMATION Same ministration in<br>modified as remained windows to Technical Pre-<br>enabled.<br>Hites, committee                                                                          | verw, excluding recurity and francrist, is least and                                                                                                    |                                                                                                    |

• Selecciona Iniciar actualización ahora (Start Upgrade now) para actualizar inmediatamente.

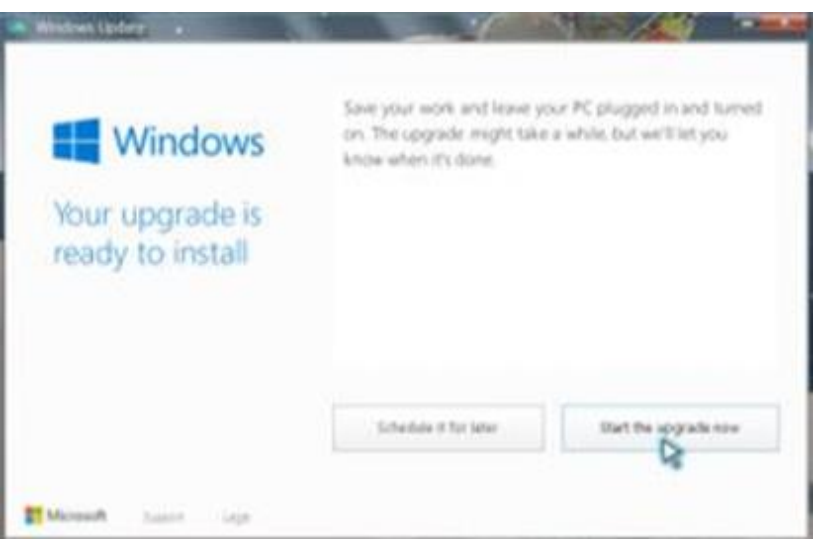

• Se reiniciará el sistema y comenzará la instalación de la actualización.

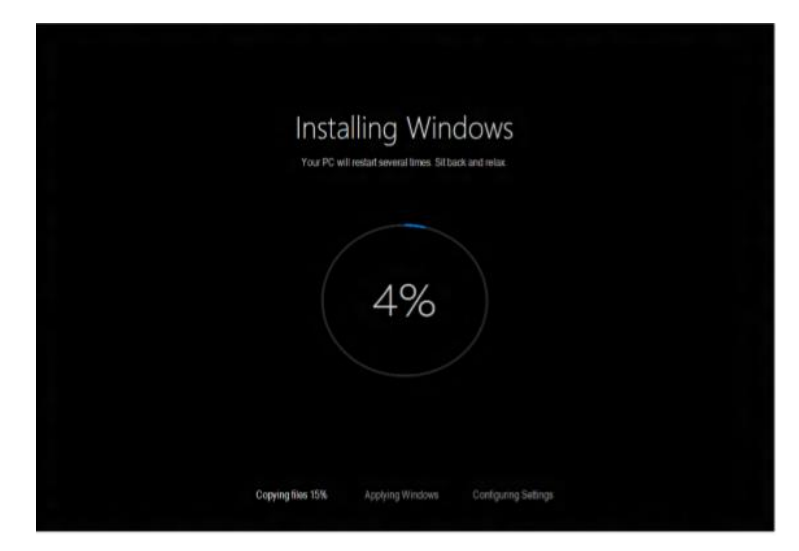

 Después de la instalación, se reiniciará el sistema y deberás seguir las instrucciones de la pantalla para iniciar sesión en Windows 10.

NOTA: Deberás disponer de acceso a Internet durante todo el proceso de actualización.

### Después de actualizar a Windows 10

Esta sección incluye actualizaciones recomendadas de aplicaciones / controladores y acciones que es necesario realizar después de actualizar

1. Actualiza tu versión actual de Windows 10 utilizando Windows Update.

Para utilizar Windows Update:

- a. Selecciona Configuración (Settings) en el cuadro del menú Inicio o abre el Centro de actividades (Action Center) y selecciona Todas las opciones (All settings).
   NOTA: Para abrir el menú Inicio, pulsa la tecla de Windows en el teclado o tablet.
- b. Selecciona Actualización y seguridad (Update & security).
- c. Selecciona la pestaña Window Update y después Opciones avanzadas (Advanced options).
- d. Establece Elige el modo en que quieres que se instalen las actualizaciones (Choose How updates are installed) en la opción Automático (recomendado) (Automátic (recommended)).
- e. Vuelve a Windows Update y selecciona Buscar actualizaciones (Check for updates).
- 2. Ejecuta TOSHIBA Service Station de nuevo para actualizar los programas que se necesiten para Windows 10. **NOTA:** Puede que tengas que reiniciar tu dispositivo antes de continuar con el siguiente paso.
- 3. Abre la Tienda Windows (Windows Store) seleccionando el icono Tienda (Store) en el menú Inicio.
- 4. Busca actualizaciones en la zona superior derecha de la pantalla de la tienda (se indican con un icono de flecha hacia abajo) e instala las actualizaciones que estén disponibles.
- 5. Ya se ha completado la actualización a Windows 10.
- 6. Ahora puedes restaurar datos o aplicaciones. Asegúrate de buscar actualizaciones del software de aplicaciones en los sitios web de los proveedores de dicho software de aplicaciones.

## **APÉNDICE A**

### Comprueba si los siguientes programas están instalados en tu dispositivo y desinstálalos.

- Device Access Control
- TOSHIBA Smart Data Encryption

### Cómo desinstalar los programas anteriores:

- a. Abre Programas y características (Programs and Features).
- b. Haz doble clic en los nombres de los programas o púlsalos dos veces para desinstalarlos.

### **APÉNDICE B**

### Cómo buscar actualizaciones en Windows 8.1

- Para abrir Windows Update en el Panel de control (Control Panel), desliza rápidamente el dedo desde el borde derecho de la pantalla, pulsa Buscar (Search) (o, si utilizas un ratón, apunta a la esquina superior derecha de la pantalla, mueve el puntero del ratón hacia abajo y después haz clic en Buscar (Search)), escribe Windows Update en el cuadro de búsqueda, pulsa o haz clic en Configuración (Settings) y después pulsa o haz clic en Instalar actualizaciones (Install updates).
- 2. En el panel izquierdo, pulsa o haz clic en **Buscar actualizaciones (Check for updates)** y espera mientras Windows busca las últimas actualizaciones para tu dispositivo.
- 3. Si se encuentran actualizaciones, pulsa o haz clic en Instalar actualizaciones (Install updates).

Busca actualizaciones opcionales e instálalas. Consulta el <u>APÉNDICE C</u> para obtener información sobre cómo buscar actualizaciones opcionales.

### Cómo buscar actualizaciones en Windows 7

- 1. Abre Windows Update en el Panel de control (Control Panel) introduciendo **Windows Update** en el cuadro de búsqueda.
- 2. En el panel izquierdo, pulsa o haz clic en **Buscar actualizaciones (Check for updates)** y espera mientras Windows busca las últimas actualizaciones para tu dispositivo.
- 3. Si se encuentran actualizaciones, toca o haz clic en Instalar actualizaciones (Install updates).

### **APÉNDICE C**

### Cómo buscar actualizaciones opcionales en Windows 8.1

Las siguientes instrucciones explican cómo buscar e instalar actualizaciones opcionales cuando se utiliza Windows 8.1. **NOTA:** Este procedimiento debe utilizarse después de haber instalado todas las actualizaciones importantes de Windows 8.1.

- 1. Después de buscar e instalar las actualizaciones importantes, vuelve a Windows Update y selecciona **Buscar** actualizaciones ahora (Check for updates now)
- 2. Selecciona No hay ninguna actualización importante disponible (No important updates are available).

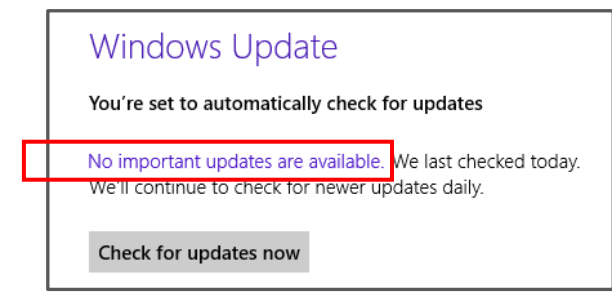

3. Selecciona Obtener más información (Get more info).

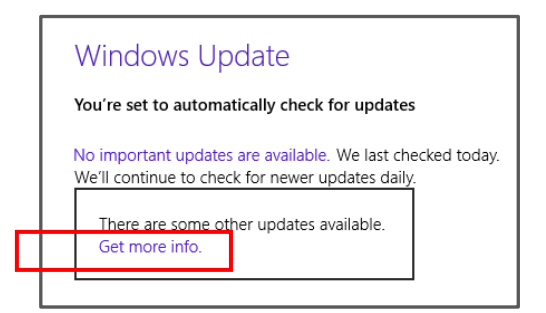

4. Selecciona actualizaciones opcionales están disponibles (optional updates are available).

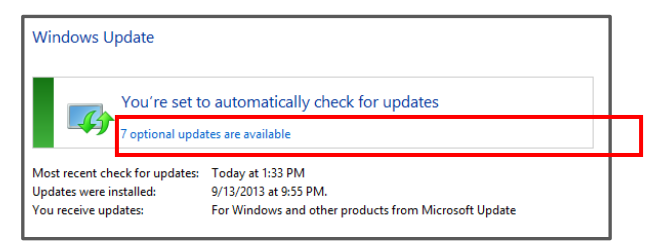

5. Selecciona e instala todas las actualizaciones opcionales.